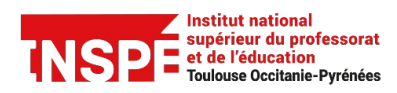

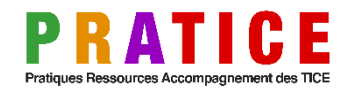

Auteur : Pratice - le 02/02/2023

# SCOUT : Bloquer les messages provenant d'une adresse email spécifique via un filtre.

#### Étape 1 :

Depuis n'importe quelle page du <u>Scout</u>, cliquez sur votre prénom en haut à droite de l'écran, puis sur « Paramètres » dans le menu déroulant.

| Jean Jaurès | 🖂 🗅 🏥 🖻 | Q | ? 💄 Julien                                    |
|-------------|---------|---|-----------------------------------------------|
|             |         |   | Paramètres<br>Thème ><br>Données personnelles |
|             |         |   | Quotas                                        |
|             |         |   | Groupes                                       |
|             |         |   | () Se déconnecter                             |

# Étape 2 :

Dans l'onglet « Messages » à gauche, cliquez sur « Filtres ».

| UNIVERSITÉ TOULOUSE<br>Jean Jaurès |                                    | ? 💄 Julien |
|------------------------------------|------------------------------------|------------|
| Accueil                            | < Retour                           |            |
| ~ Compte                           | Général                            |            |
| Général                            |                                    |            |
| Données personnelles               | Ingue Français                     |            |
| Mes paramètres de connexion        |                                    |            |
| Sauvegardes                        | Fuseau horaire Europe/Paris ~      |            |
| ✓ Messages                         | Durás de session 400 - minutes (2) |            |
| Général                            | Duree de session 400 v mindes (j)  |            |
| Message d'absence                  | Données récentes 15 v jours ?      |            |
| Signatures                         | Démonstra Aururil                  |            |
| Filtres                            | Demarrage Accueil V                |            |
| Adresses collectées                |                                    |            |
| Adresses externes                  | Thème                              |            |
| ~ Documents                        |                                    |            |
| Disque virtuel                     | O Systeme                          |            |
| Stockage externe                   | Sombre                             |            |
| ∨ Calendriers                      |                                    |            |
| Général                            |                                    |            |
| Autres calendriers                 |                                    |            |

# Étape 3 :

Dans la partie centrale de l'écran, cliquez sur « Nouveau ».

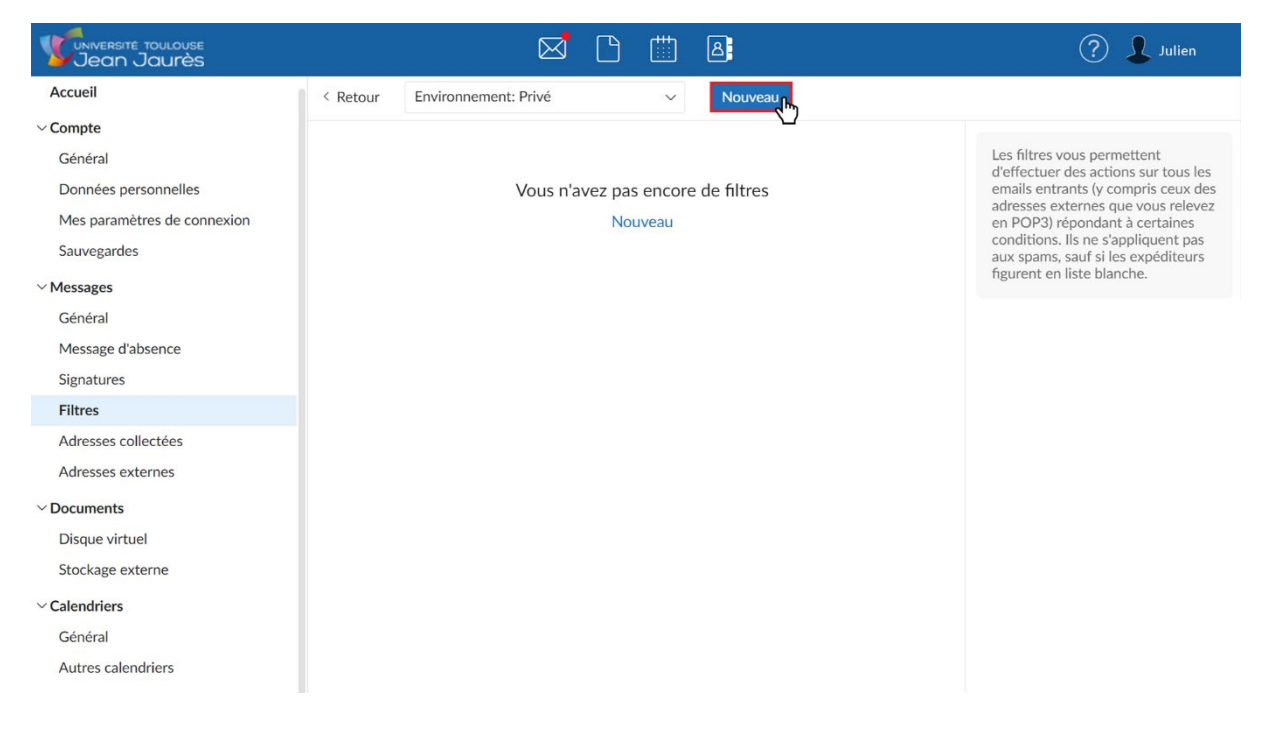

# Étape 4 :

Une fenêtre pop-up « Filtres » s'ouvre.

- Dans le champ description : renseignez le titre du filtre de votre choix.
- Dans le champ « Le sujet », sélectionnez « l'expéditeur »
- Laissez « est égal à »
- Dans troisième champ texte, renseignez l'email exact de l'expéditeur que vous souhaitez bloquer.

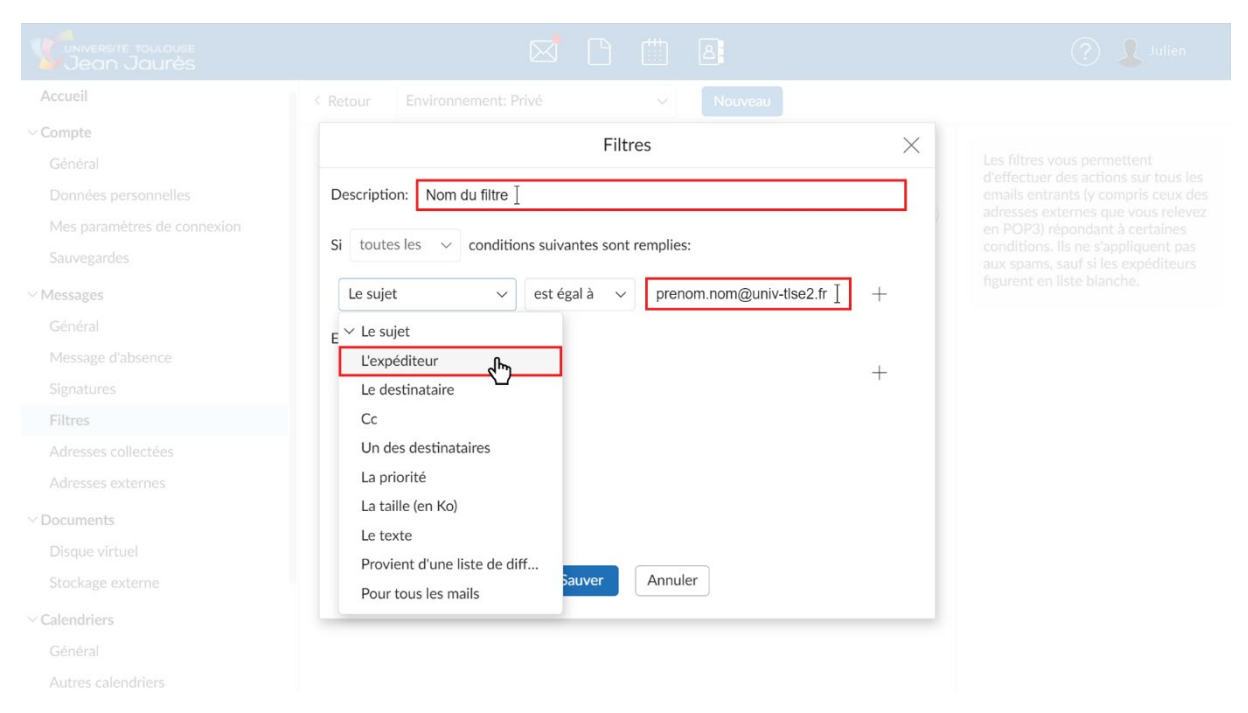

# Étape 5 :

Toujours dans la fenêtre pop-up « Filtres » :

- Dans le champ « Ne rien faire », sélectionnez « Détruire ». Vous pouvez aussi sélectionner « Classer dans la corbeille » si vous voulez garder une trace temporaire des messages.

| Compte Filtres X |                                                                |   |                       |
|------------------|----------------------------------------------------------------|---|-----------------------|
|                  |                                                                |   |                       |
|                  | Description: Nom du filtre                                     |   |                       |
|                  | Ci tautas las                                                  |   |                       |
|                  | Si toutes les $\checkmark$ conditions suivantes sont remplies: |   |                       |
| ✓ Messages       | L'expéditeur v est égal à v prenom.nom@univ-tlse2.fr           | + |                       |
|                  | Effectuer les actions suivantes:                               |   |                       |
|                  | Ne rien faire                                                  | _ |                       |
|                  |                                                                | 1 |                       |
| Filtres          | ✓ Ne rien faire                                                |   |                       |
|                  | Classer le message                                             |   |                       |
|                  | Transmettre une copie                                          |   |                       |
|                  | Notifier par SMS                                               |   |                       |
|                  | labber/YMDP Notification                                       |   |                       |
|                  | Classer dans corbeille Sauver Annuler                          |   |                       |
| ✓ Calendriers    | Détruire chy                                                   |   |                       |
|                  | Répondeur automatique                                          |   |                       |
|                  | Envoyer un message                                             |   |                       |
|                  | Attribuer des tags                                             |   | 123 contacts en ligne |
|                  | Ajouter un commentaire                                         |   |                       |
|                  | Marquer comme lu(s)                                            |   |                       |

# Étape 6 :

Toujours dans la fenêtre pop-up « Filtres » :

- Vérifiez que toutes vos conditions désirées sont sélectionnées.
- Cliquez sur « Sauver » pour valider le filtre.

| Accueil                                             |                                                                |   |  |
|-----------------------------------------------------|----------------------------------------------------------------|---|--|
| ~ Compte                                            | Filtres                                                        | × |  |
|                                                     | Description: Nom du filtre                                     |   |  |
|                                                     | Si toutes les $\checkmark$ conditions suivantes sont remplies: |   |  |
| ∨ Messages                                          | L'expéditeur v est égal à v prenom.nom@univ-tlse2.fr           | + |  |
| Général<br>Message d'absence<br>Signatures          | Effectuer les actions suivantes:<br>Détruire v                 | + |  |
| Filtres<br>Adresses collectées<br>Adresses externes |                                                                |   |  |
| Documents<br>Disque virtuel<br>Stockage externe     | Sauver n. Annuler                                              |   |  |
| ∽ Calendriers<br>Général                            |                                                                | _ |  |
|                                                     |                                                                |   |  |

# Étape 7 :

Votre filtre est maintenant actif et apparait sur l'écran central !

Les messages provenant de l'adresse email indésirable sont automatiquement détruits (pour information, ce n'est pas rétroactif).

Libre à vous d'activer/désactiver le filtre à votre guise. Vous pouvez aussi le modifier à tout moment, le supprimer, et en créer d'autres :

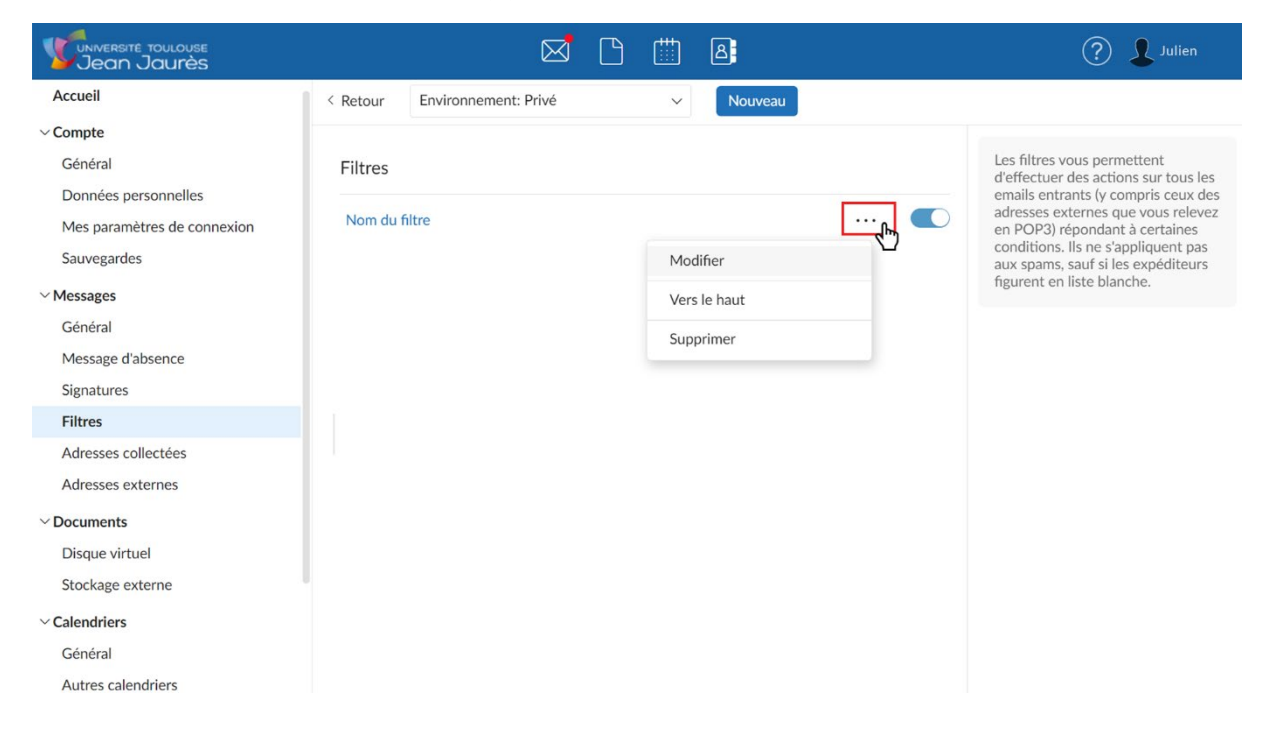

#### Bon à savoir :

Bien entendu, les filtres offrent bien d'autres fonctionnalités qui peuvent être très utiles à l'utilisateur du Scout (par exemple, trier automatiquement des emails spécifiques dans des dossiers de votre boite de réception...).

Pour en savoir plus sur le SCOUT et bénéficier de conseils adaptés à vos besoins, veuillez contacter l'équipe Pratice : <u>inspe.pratice@univ-tlse2.fr</u>